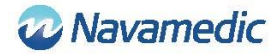

# Manuale di istruzioni e installazione di SippLink

## Introduzione

Supplemento alle Istruzioni per l'uso REF 8320 per Sippi sistema di misurazione urina per spiegare il modo in cui il software REF 1405 SippLink, accessorio dell'unità di base Sippi BLE, REF 1104, (Sippi)consente la comunicazione con sistemi esterni.

## Descrizione del prodotto

Il software SippLink consente il trasferimento di informazioni tra Sippi e un sistema esterno, ad esempio un sistema di gestione dati dei pazienti (PDMS). Il software, tramite TCP/IP, invia i dati di misurazione del Sippi come messaggi HL7. SippLink viene eseguito su un computer che utilizza il sistema operativo Windows. Per informazioni dettagliate, vedere i requisiti di installazione riportati di seguito.

## Istruzioni per la connessione wireless

1. Avviare l'applicazione SippLink

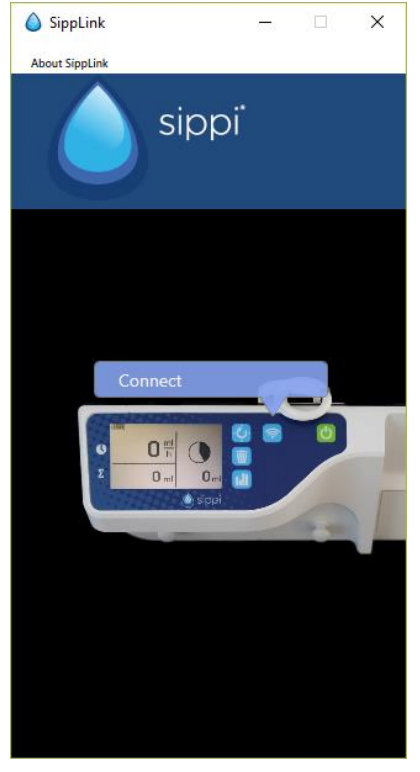

- 2. Avviare Sippi e premere il pulsante di comunicazione  $\widehat{\diamondsuit}$
- 3. Scegliere il dispositivo Sippi corretto (numero di serie Sippi), confrontarlo con il numero di serie del Sippi da collegare. Sarà attivo per 30 secondi dopo che si è premuto il tasto

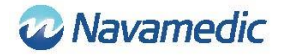

#### di comunicazione.

| o SippL    | ink     |         | —  |       | ×   |
|------------|---------|---------|----|-------|-----|
| About Sipp | Link    |         |    |       |     |
|            |         | sipp    | )i |       |     |
| Connectio  | ons     |         |    |       |     |
|            | Sippi 3 | 1603019 |    | Conne | ect |
|            |         |         |    |       |     |
|            |         |         |    |       |     |
|            |         |         |    |       |     |
|            |         |         |    |       |     |
|            |         |         |    |       |     |
|            |         |         |    |       |     |
|            |         |         |    |       |     |

4. Inserire un ID (un ID paziente o un ID letto, a seconda dell'impostazione nel file di configurazione, vedere la sezione Impostazioni di seguito).

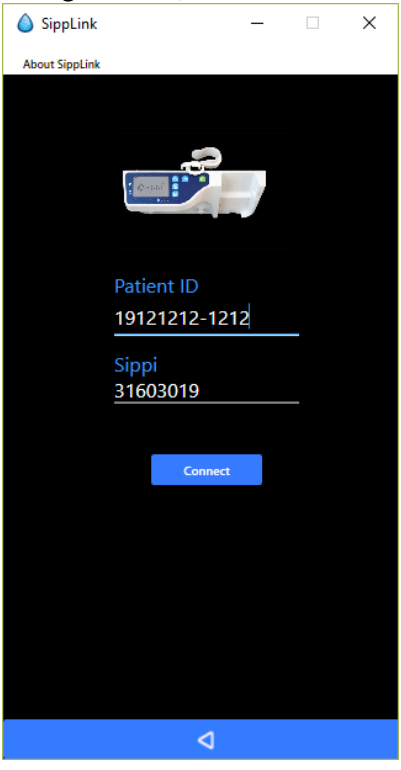

5. Accettare il collegamento (confermare ID) premendo il pulsante per la sincronizzazione su Sippi, quando richiesto.

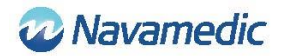

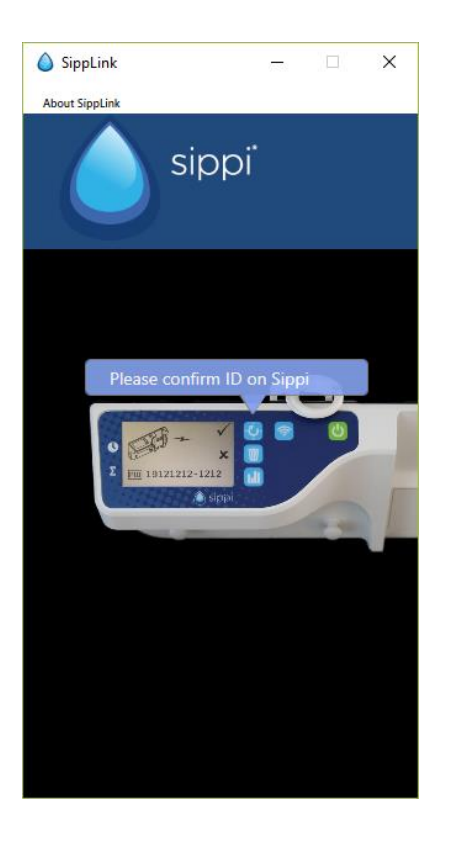

SippLink continuerà a connettersi. Il simbolo wireless ? diventerà visibile quando la connessione viene stabilita.

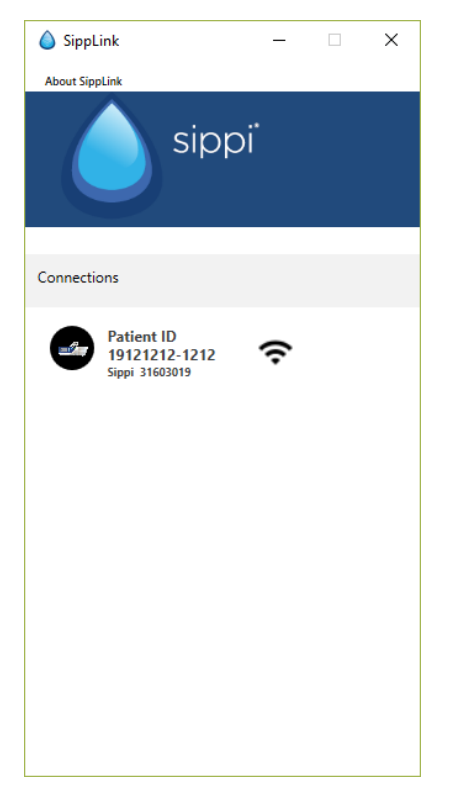

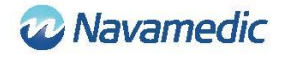

### Scollegamento

Per disconnettere manualmente, tenere premuto il simbolo wireless 🛜 su Sippi.

Quando SippLink ha rilevato la disconnessione, il simbolo wireless apparirà come simbolo di collegamento con una croce sopra 🕅.

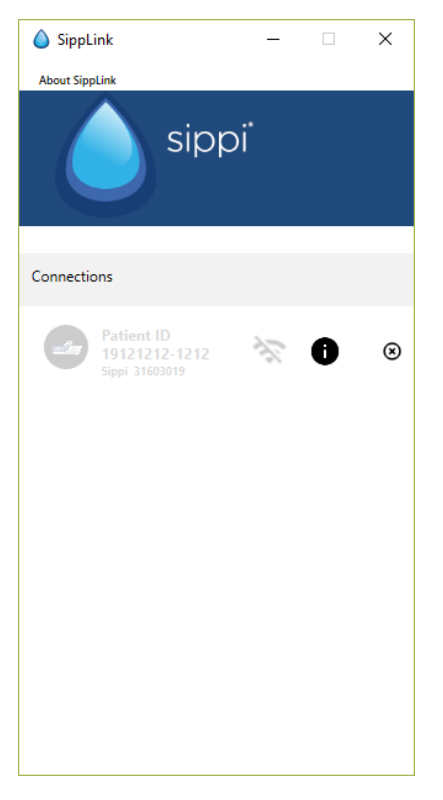

Il collegamento wireless potrebbe essere perso in caso di interruzione del segnale, nel qual caso, sul display Sippi appare un simbolo wireless con una croce sopra 🔅. I messaggi HL7 da SippLink cessano. L'ultimo messaggio HL7 conterrà 71341-2^ BLE link status^OBSMED Disconnect.

L'interruzione potrebbe anche essere dovuta al riavvio del computer da cui si esegue SippLink. Un'interruzione a causa di un'uscita imprevista dal programma SippLink non restituirà un messaggio di disconnessione in PDMS.

Dopo un'interruzione, Sippi può essere ricollegato utilizzando le istruzioni riportate sopra. Tutte le informazioni sulle diuresi orarie mancate saranno trasmesse da SippLink come dati storici.

### Versione e produttore

Fare clic su Informazioni su SippLink per visualizzare la versione del prodotto e le informazioni di contatto del produttore.

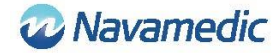

### Nota

- Se collegato a un PDMS, le funzioni per la sincronizzazione all'ora completa e il ripristino della produzione di urina per le ultime 24 ore sono automatizzate
- Il tempo per ripristinare la produzione di urina per le ultime 24 ore (diuresi giornaliera) è controllato dai file di configurazione (vedere Configurazione di seguito)

## Impostazioni

Sono presenti due file di configurazione che controllano la configurazione di SippLink: SippiConfig.txt e ClientConfig.txt. Il motivo dell'utilizzo di due file di configurazione è la possibilità di installare il programma come servizio, per cui il servizio viene eseguito indipendentemente dal client. SippiConfig è utilizzato per controllare il modo in cui il programma gestisce i dati relativi al sistema e al PDMS, mentre ClientConfig controlla impostazioni relative all'interfaccia utente e all'ambiente utente.

Entrambi i file sono in formato JSON, il che significa che i dati vengono raccolti in gruppi di parentesi graffe separate da virgole, con il nome del parametro (o gruppo) prima di un due punti seguito dal suo valore. Nomi e valori possono essere seguiti o preceduti da virgolette (che sono necessarie se all'interno di nomi vengono utilizzati spazi o altri caratteri di controllo). Un elenco comprende uno o più gruppi separati da virgole tra parentesi quadre.

#### SippiConfig.txt

| Parametro    | Descrizione                                                                                                    |
|--------------|----------------------------------------------------------------------------------------------------|
| Serialport   | La porta alla quale è collegato il dongle BLE. Predefinito Auto per<br>consentire all'applicazione di identificare automaticamente la porta.<br>Per esempio Auto, COM7      |
| Server       | Comprende un gruppo, un indirizzo e una porta, che definiscono la<br>porta TCP/IP del PDMS. Necessario per collegarsi a un server che<br>riceve i messaggi HL7 da SippLink. |
| Address      | Indirizzo del server, quattro numeri separati da un punto decimale o<br>un indirizzo di server come testo. Per esempio 127.0.0.1,<br>PDMSSERVER, srv.data.sp                |
| Port         | La porta TCP/IP. Per esempio 8888                                                                                                    |
| FluidDayTime | L'ora a cui resettare la quantità di fluido giornaliero Formato HH. Per esempio 09                                                                                          |

#### Ad esempio:

```
{
"Serialport": "Auto",
"Server": {
    "Address": "127.0.0.1",
    "Port": 8888
},
"FluidDayTime": 07
```

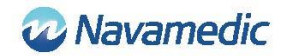

## }

ClientConfig.txt

| Parametro   | Descrizione                                                                                                    |                                                                                                  |
|-------------|----------------------------------------------------------------------------------------------------|--------------------------------------------------------------------------------------------------|
| UsePID      | Impostare sut<br>identificazione                                                                                                    | rue se l'ID del paziente deve essere utilizzato come<br>e. In caso contrario impostare su false. |
| UseBid      | Impostare su true se l'ID del letto deve essere utilizzato come identificazione. In caso contrario impostare su false.                                                                                                    |                                                                                                  |
| RegexString | Un regular expression .NET che controlla il formato ID Paziente<br>consentito. Per esempio "", "[12][90][0-9][0-9][01][0-9][0-3][0-9]-<br>[0-9]{4} [0-9A-Z]{6}" Richiede un ID in formato AAAAMMGG-NNNN<br>utilizzando 1 o 2 come prima cifra e 9 o 0 come seconda cifra per<br>l'anno, OPPURE sei simboli, numeri o caratteri maiuscoli tra A e Z.<br>"" (una stringa vuota) non implica alcuna limitazione |                                                                                                  |
| Language    | Codice lingua                                                                                                    |                                                                                                  |
|             | DE<br>EN<br>FI<br>FR<br>IT<br>NL<br>NO<br>SV                                                                                                    | Tedesco<br>Inglese<br>Finlandese<br>Francese<br>Italiano<br>Olandese<br>Norvegese<br>Svedese     |

Per esempio EN

## Ad esempio:

{ "UsePID": true, "UseBID": false, "RegexString": "", "Language": "EN"

}

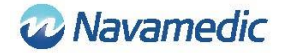

## Messaggio HL7

Quando è collegato, SippLink riceve tramite l'hardware BLE dati di misurazione da Sippi una volta al minuto. Da questi dati e dalle impostazioni nel file di configurazione, vengono creati messaggi HL7 ORU^R01 (Unsolicited Observation Message) che sono inviati tramite TCP/IP delimitato da Minimal Lower Layer Protocol (MLLP) che utilizza il carattere ASCII di tabulazione verticale (<VT>, 0x0B) come intestazione e il carattere di separatore di file (<FS>, 0x1C) seguito da ritorno a capo (<CR>, 0x1D) come coda.

#### Struttura

| Unsolicited        | Unsolicited Observation Message (Event R01) [HL7 v2.7 CH07 |                    |                 |
|--------------------|------------------------------------------------------------|--------------------|-----------------|
| <vt></vt>          | Starting block                                             |                    | [MLLP]          |
| MSH                | Message Header                                             | <cr><lf></lf></cr> | [HL7 v2.7 CH02] |
| PID                | Patient Identification                                     | <cr><lf></lf></cr> | [HL7 v2.7 CH03] |
| OBR                | Observations request                                       | <cr><lf></lf></cr> | [HL7 v2.7 CH07] |
| OBX                | Observation result                                         | <cr><lf></lf></cr> | [HL7 v2.7 CH07] |
| OBX                | Observation result                                         | <cr><lf></lf></cr> | [HL7 v2.7 CH07] |
| :                  | :                                                          |                    |                 |
| :                  | :                                                          |                    |                 |
| <fs><cr></cr></fs> | Ending block (MLLP)                                        |                    | [MLLP]          |

Ogni sezione (MSH/PID/ecc.) è separata internamente da separatori definiti. SippLink utilizza i separatori di default definiti dallo standard HL7, | ^ ~ \ &, anche se SippLink utilizza solo il separatore di campo | e il separatore di parte ^ nei suoi messaggi.

I seguenti campi di dati vengono definiti con un nome all'interno di virgolette cuneiformi, mentre il testo della costante viene scritto in maniera normale. Diversi simboli sono definiti come XXXX e numeri NNNN.

Le componenti di ORU^R01 nel modo implementato da SippLink:

#### Message header (MSH):

MSH|^~\&|PAT\_DEVICE\_OBSMEDSIPPI^<*SippiSN*>|OBSMEDSIPPI|||*CateTimeMsg*>||OR U^R01^ORU\_R01|<*MsgCtrlID*>|P|2.7|<*SeqNum*><CR><LN>

| Campo dati                  | Descrizione                                                  | Formato                              |
|-----------------------------|--------------------------------------------------------------|--------------------------------------|
| <sippisn></sippisn>         | Numero di serie di Sippi                                     | NNNNNNN                              |
| <datetimemsg></datetimemsg> | Data e ora del messaggio                                     | YYYYMMDDHHMMSS                       |
| < MsgCtrlID>                | ID sequenziale. Numero di serie<br>Sippi + <seqnum></seqnum> | <sippisn><seqnum></seqnum></sippisn> |
| <seqnum></seqnum>           | Numero sequenziale Quattro cifre                             | NNNN                                 |

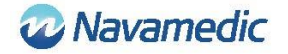

#### Patient ID (PID):

PID|1||<*PatientID*>^^^^||^^^^U<CR><LN >

| Campo dati              | Descrizione                                                             | Formato                         |
|-------------------------|-------------------------------------------------------------------------|---------------------------------|
| <patientid></patientid> | ID del paziente come registrato da<br>SippLink. Al massimo 15 caratteri | XXXXX X, o definito dall'utente |

#### Patient Location (PV1) :

PV1|1|U|< PatientLocation>^^^^ <CR><LN >

| Campo dati                          | Descrizione                                                          | Formato                         |
|-------------------------------------|----------------------------------------------------------------------|---------------------------------|
| <patientlocation></patientlocation> | ID del letto come registrato da<br>SippLink. Al massimo 15 caratteri | XXXXX X, o definito dall'utente |

#### **Observation Request (OBR):**

OBR|1|||71342^MDC\_DEV\_DIURESIS|||<ObservationDateTime>|||<SippiSN><CR><LN>

| Campo dati                                  | Descrizione                   | Formato        |
|---------------------------------------------|-------------------------------|----------------|
| <observationdatetime></observationdatetime> | Data e ora dell'osservazione. | YYYYMMDDHHMMSS |
| <sippisn></sippisn>                         | Numero di serie di Sippi      | NNNNNNN        |

#### **Observation/result (OBX):**

OBX|<SetID>|<ValueType>|<ID>|1|<Value>|<Units>|||||R<CR><LN>

| Campo dati              | Descrizione                                                                                                    | Formato                                                |
|-------------------------|----------------------------------------------------------------------------------------------------|--------------------------------------------------------|
| <setid></setid>         | Numero sequenziale per<br>l'osservazione. A partire da 1.                                                                                          | 1NN                                                    |
| <valuetype></valuetype> | Tipo di valore. NM = Numerico, ST =<br>Stringa, TM = Tempo                                                                                         | XX                                                     |
| <id></id>               | Identificatore/tipo di valore. Un<br>numero seguito da una descrizione<br>seguita dall'origine della definizione.<br>LOINC (LN) o interno (OBSMED) | NNNN-N^XXXXXXX^XXX                                     |
| <value></value>         | Valore del risultato.                                                                                                    | In <units> secondo<br/><valuetype></valuetype></units> |
| <units></units>         | Unità seguita da origine della<br>definizione. UCUM o FHIR.                                                                                        | XXXXX^^XXX                                             |

#### Gli identificatori definiti <ID> sono:

| Identificatore                                                        | Descrizione                                   |
|-----------------------------------------------------------------------|-----------------------------------------------|
| 9195-9^Fluid output urine in and out<br>urethral catheter [Volume]^LN | Diuresi totale dall'inizio della misurazione. |
| 9188-4 <sup>^</sup> Fluid output urine 1 hour <sup>^</sup> LN         | Diuresi dell'ultima ora.                      |

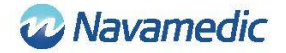

| 9192-6^Fluid output urine 24 hour^LN                                           | Diuresi accumulata a partire da Orario<br>diuresi giornaliera                                                                      |
|--------------------------------------------------------------------------------|----------------------------------------------------------------------------------------------------|
| 71340-0 <sup>^</sup> Fluid output urine last 15<br>minutes <sup>^</sup> OBSMED | Flusso medio in ml/h negli ultimi 15 minuti                                                                                        |
| 71343-6^Fluid output urine this hour^OBSMED                                    | Diuresi accumulata/totale durante l'ora<br>corrente                                                                                |
| 71341-2^BLE link status^OBSMED                                                 | Connected finché un Sippi è collegato. Invia<br>Disconnected alla sconnessione.                                                    |
| 71342-4^Fluid day time^OBSMED                                                  | Orario diuresi giornaliera. Orario in cui<br>viene ripristinata la diuresi giornaliera.<br>Controllato dal file di configurazione. |

### Dati storici

Se collegato a Sippi, i dati storici delle diuresi orarie vengono trasferiti a SippLink. Per ogni diuresi oraria prodotta dall'ultimo collegamento, viene creato un messaggio separato ORU R01 HL7 contenente 71343-6 Fluid output urine this hour (ora HH: 59: 59), seguita da un valore nullo (tempo HH+1:00:00), con uno zero per garantire che i valori accumulati sono stati aggiunti.

#### Ad esempio:

MSH|^~\&|PAT\_DEVICE\_OBSMEDSIPPI^41601032|OBSMEDSIPPI|||20170427111913||OR U^R01^ORU\_R01|416010320001|P|2.7|0001

PID|1||19121212-1212^^^^||^^^^U

OBR|1|||71342^MDC\_DEV\_DIURESIS|||20170427095955|||41601032

OBX|1|NM|71343-6^Fluid output urine this hour^OBSMED|1|131|mL^^UCUM|||||R

MSH|^~\&|PAT\_DEVICE\_OBSMEDSIPPI^41601032|OBSMEDSIPPI|||20170427111913||OR U^R01^ORU\_R01|416010320002|P|2.7|0002

PID|1||19121212-1212||^^^^V

OBR|1|||71342^MDC\_DEV\_DIURESIS|||20170427100000

OBX11NM171343-6^Fluid output urine this hour^OBSMED110mL^^UCUM111R

MSH|^~\&|PAT\_DEVICE\_OBSMEDSIPPI^41601032|OBSMEDSIPPI|||20170427111913||OR U^R01^ORU\_R01|416010320003|P|2.7|0003

PID|1||19121212-1212||^^^^V

OBR|1|||71342^MDC\_DEV\_DIURESIS|||20170427105955

OBX|1|NM|71343-6^Fluid output urine this hour^OBSMED|1|327|mL^^UCUM|||||R

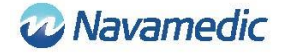

MSH|^~\&|PAT\_DEVICE\_OBSMEDSIPPI^41601032|OBSMEDSIPPI|||20170427111913||OR U^R01^ORU\_R01|416010320004|P|2.7|0004

PID|1||19121212-1212||^^^^^U

OBR|1|||71342^MDC\_DEV\_DIURESIS|||20170427110000

OBX11NM71343-6^Fluid output urine this hour^OBSMED110mL^^UCUM111R

### Dati periodici

Fino a quando Sippi è collegato, ORU R01 i messaggi HL7 vengono inviati periodicamente con un intervallo di 1 minuto.

## Requisiti per l'installazione

Computer con Windows 7 o Windows 10

Una porta USB libera

Supporto di installazione (chiavetta USBSippLink)

Dongle USB Laird BT900-US Bluetooth Low Energy USB

Verificare con il provider IT se sia necessario installare manualmente i driver prima di ricevere i dati da SippLink.

## Installazione

Per installare ed eseguire il software SippLink è importante assicurarsi che i file di configurazione contengano i dati corretti per l'ambiente in cui deve essere eseguito il software. Normalmente, per installare il software sono necessari i diritti di amministratore.

Poiché i dati vengono inviati al server tramite TCP/IP, se si utilizza un firewall, questo indirizzo e la porta devono essere aperti. Anche eventuale software antivirus potrebbe essere in conflitto con l'installazione di SippLink.

### File eseguibile autonomo

Non è necessaria alcuna installazione, basta copiare il file eseguibile e i file corollari (il contenuto della cartella SippLink\_StandAlone sulla memoria USB) in una cartella accessibile dall'utente. Per consentire al registro di funzionare, l'utente deve avere il diritto di scrittura a questa cartella. Per consentire ai client di condividere gli stessi file di configurazione e non aver bisogno di copiare i file sui terminali locali, è possibile posizionare la cartella su un'unità web, in cui i file di registro vengono creati in sotto-cartelle denominate usando il nome del computer appropriato.

- 1. Copiare i file dalla cartella SippLink\_StandAlone ad una cartella appropriata
- 2. Creare una scorciatoia al file eseguibile in un luogo adatto.
- 3. Installare i driver per il dongle BLE. Fare riferimento alla seguente installazione di driver per informazioni e per la risoluzione dei problemi.

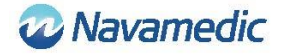

### Installazione dei driver per il dongle Laird BT900-US

I driver per il dongle si trovano nella memoria USB della cartella Dongle\_Driver. Installare i driver eseguendo il file CDM21228\_Setup. exe.

### Installazione del dongle BLE

Inserire il dongle BLE in una porta USB libera sul computer.

# **Risoluzione dei problemi**

| Messaggio di errore                                | Descrizione / azione                                                                                                    |
|----------------------------------------------------|----------------------------------------------------------------------------------------------------|
| SippLink ha perso il collegamento                  | L'installazione è stata eseguita correttamente?                                                                                                    |
| al servizio di sfondo                              | Se il software è stato installato per essere eseguito<br>come un file eseguibile autonomo, tutti i file della<br>cartella devono essere copiati.                                                                                                    |
| SippLink ha perso il collegamento<br>al dongle BLE | SippLink non ha potuto collegarsi al dongle BLE.<br>Verificare che il dongle sia inserito nel computer e<br>controllare il driver in Gestione periferiche (Device<br>manager) (devmgmt.msc). Se necessario,<br>specificare manualmente la porta COM. Vedere<br>Installazione/Configurazione sopra. |
| SippLink non può collegarsi alla<br>porta TCP/IP   | SippLink non può aprire la porta TCP/IP sul server.<br>Controllare i file di configurazione e il firewall.<br>Provare a fare Ping al server.                                                                                                    |
| Il file di configurazione contiene<br>errori       | Controllare i file di configurazione. Vedere<br>Impostazioni sopra.                                                                                                    |

# Servizio Clienti

Navamedic Medtech AB Krokslätts Parkgata 4 SE-431 68 Mölndal Svezia

E-mail: medtech@navamedic.com

www.sippicare.com

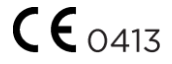